教育部教師e學院「網路素養」線上研習課程操作說明

1. 請至教師 e 學院首頁登入

| 🚱 教師 C 學院                                                                                                    | 新手上路 | 常見問題 | 網站導覽 | 登入                      | 加入會員     |
|----------------------------------------------------------------------------------------------------|------|------|------|-------------------------|----------|
| 課程名稱搜尋                                                                                                    | 搜尋   | 進階搜尋 | 4    | $\langle \cdot \rangle$ | <b>_</b> |
| <u>酸抑進人</u><br>教育部數位研習旅程<br>教師を學院                                                                              |      |      |      |                         |          |
| <ul> <li>E 取利力基</li> <li>2017-06-01 首次登入説明-頓號合併 more</li> <li>2017-05-16 「教師 e 學院・達人競賽」活動—得美名單 more</li> </ul> |      |      |      |                         | - 8      |

2. 使用 OPEN ID 登入,並選取彰化縣

| 100 教育   | ie 🤅                       |               |                 | A Brost | 2        |
|----------|----------------------------|---------------|-----------------|---------|----------|
| 學習拍      | 教育大市集                      | 教育百科          | 教育媒體影音          | 教學寶庫    | ▶ 校園電子郵件 |
|          |                            | <b>600</b> 教育 | <b>雪</b> 寧軍一登入  |         |          |
|          | (dr                        |               | (               | R       |          |
|          | OPEN ID                    |               | 教育              | 言會員     |          |
| 選擇       | <sup>要除市</sup><br>化除<br>登入 | T             | 帳號(Email)<br>密碼 |         |          |
| 初3<br>啟月 | ¢使用教育雲,講點↓ ◆員,<br>月。       | 並完成會員帳號       | 或               | 登入      |          |

3. 以彰化縣教師身分登入後,會出現請求認證畫面:

| CHC<br>OpenID | 彰化縣政府教育處<br>電話: (04)753-1874<br>傳真: (04)728-3264<br>地址: (500)彰化市中山路二段416號                                     | 彰化縣教育網路中心<br>電話:(04)824-1418<br>傳真:(04)824-1421<br>地址:(512)彰化縣永靖鄉永東村中山路二段65號<br>彩化縣政府教育處百百   彰化縣政府教育處OpenID | 首頁 |
|---------------|----------------------------------------------------------------------------------------------------|----------------------------------------------------------------------------------------------------|----|
|               | 老師您好,您使用的網站要求手動輸<br>https://sso.cloud.edu.tw/SSO/service//<br>請選擇行政區:[讀選擇]<br>請選擇學校:[讀選擇]<br>請輸入您登入學務系統的帳號:[] | a入帳號與密碼來請求認證,請求認證網站是:<br>EduCloud/openid/login/EDUUPS_2                                                     |    |
|               | 請輸入您的密碼:<br>歡迎使用彰化縣政府教育處OPENID服                                                                               | 務                                                                                                    |    |
|               |                                                                                                    |                                                                                                    |    |

4. 通過認證後,輸入「上網,不迷網」搜尋線上課程

(觀看完畢後,請輸入「網路資源停看聽」,進行另一場線上研習課程)

| 🐼 教師 C 學院            |      |    | 2    |
|----------------------|------|----|------|
| 上網                   | ,不迷網 | 搜尋 | 進階搜尋 |
| <u>撒迎進</u><br>教育部數位研 | 習旅程  |    |      |
| 教師と                  | 學院   |    |      |

5. 點選課程

|                                                                                                    | 教師已學院                                                                                                    |        |    |      |
|----------------------------------------------------------------------------------------------------|----------------------------------------------------------------------------------------------------|--------|----|------|
|                                                                                                    |                                                                                                    | 上網,不迷網 | 搜尋 | 進階搜尋 |
| <ul> <li>課程類別</li> <li>→一般民眾課程</li> <li>・中小學課程</li> <li>大專校院課程</li> <li>家庭教育課程</li> <li>原住民族師寶培育</li> </ul> | 找到 1 筆課程<br>上編・不迷網<br>上編・不迷網<br>)<br>上網・不迷細<br>)<br>)<br>)<br>)<br>)<br>)<br>)<br>)<br>)<br>)<br>)<br>)<br>)<br>)<br>)<br>)<br>)<br>)<br>) | 自學式    |    |      |

6. 報名課程後開始上課

|                                                                                                    |                                                                  | 1 🔁 🔍 🔍       |
|----------------------------------------------------------------------------------------------------|------------------------------------------------------------------|---------------|
| and the second second second second second second second second second second second second second second second                                 | 上網,不到                                                            | 光網            |
| 上網・不迷網                                                                                                    | 選課期間:從 2017-04-01 到 2017-12-31<br>課程期間:從 2017-04-01 到 2017-12-31 |               |
|                                                                                                    | 報名課程                                                             | 2             |
|                                                                                                    |                                                                  |               |
| 課程介紹                                                                                                    |                                                                  | <b>副</b> 開課人員 |
| <ul> <li>■ 課程基本資料</li> <li>● 課程編號: 01040110</li> </ul>                                                                                           |                                                                  | · 唉誰付         |
| <ul> <li>課程名稱:上網,不迷網</li> <li>課程屬性: 自學式</li> <li>課程性質:資訊倫理類</li> <li>選課期間:從2017-04-01到2017-12-31</li> <li>課程期間:從2017-04-01到2017-12-31</li> </ul> |                                                                  | 管理者           |
| <ul> <li>●研習對象:高中,高職,國中,國小</li> <li>●研習身分:一般教師</li> <li>●通過條件:</li> </ul>                                                                        |                                                                  |               |
| 評重標準(總分):80分<br>閱讀時數:00:40:00                                                                                                    |                                                                  |               |

 「線上課程」瀏覽完畢後,必須完成「線上評量」,方可核發研習時數,並逕 由系統傳送至全國教師在職進修網。